| Voraussetzungen                                                                                                    | Ausgangsdatei      | Ergebnisdatei |  |  |
|----------------------------------------------------------------------------------------------------|--------------------|---------------|--|--|
| <ul> <li>Texte automatisch nummerieren</li> <li>Nummerierung per Dialogbox<br/>formatieren</li> <li>Weitere Zeichen und Absatzformate</li> </ul> | leeres<br>Dokument | Maus          |  |  |
| Aufgabenstellung                                                                                                    |                    |               |  |  |
|                                                                                                    |                    |               |  |  |

- ① Erfassen Sie den Text der Abbildung.
- ② Weisen Sie anschließend die automatische Nummerierung zu.
- ③ Formatieren Sie Text und Nummerierung entsprechend der Abbildung. (Einzüge, Absatzabstände, Ausrichtung)

|  |    | Texte mit der Maus verschieben                                                                                                    |
|--|----|----------------------------------------------------------------------------------------------------|
|  | e) | Markieren Sie zunächst den Textabschnitt, dabei kann<br>es sich um ein einzelnes Zeichen handeln oder um<br>mehrere Wörter oder Absätze. |
|  | f) | Führen Sie den Mauszeiger auf den markierten<br>Bereich.                                                                                 |
|  | g) | Klicken Sie mit der Maustaste und halten diese<br>weiterhin gedrückt. Unterhalb des Mauszeigers<br>erscheint nun ein kleines Quadrat     |
|  | h) | Führen Sie den Mauszeiger bei weiterhin gedrückter<br>linker Maustaste an eine andere Stelle im Dokument.                                |